## Entering Mileage on Chrome River – At a glance

- 1. Log into Chrome River from Faculty/Staff Gateway IS Applications. Use MyMadison username and password.
- 2. Click + New (top right corner) then New Expense Report
- 3. **Report Name** For each month title the report for that month and year. If you are a Practicum Supervisor, please also write the course title.
- 4. Report Type Student Teacher Evaluation
- 5. Report Purpose Student Teacher Evaluations
- 6. **Type of Traveler** Employee
- 7. Travel Start and Travel End Dates the beginning and end of the month in the title
- 8. **Business Days** the actual number of days you traveled for supervision out of the month
- 9. Click Save+)
- 10. Click the Button to add expenses
- 11. Click the **ST Mileage** button
- 12. For each day you travel you need to complete an entry
  - a. Enter Date
  - b. Enter Student Teacher Program (pick one if multiple)
  - c. Rate choose IRS Rate
  - click Map (found at Miles) enter start and end points you can add intermediate stops by clicking "Add Destination" and/or click "Return to Start" for roundtrip – it will populate the *Description* box
  - e. Click Save
  - f. Repeat for all other travel days
- 13. At the end of the month, once all expenses are reported and making sure Business Days (step 8) is correct, click green **Submit** button.